[Stand 24.07.2024]

### Informationen für Anwender:

Unterstützte Betriebssysteme / Browser:

- Leider wird Apple Safari vom Hersteller nicht unterstützt, daher kann es zu Fehlern in der Anzeige kommen.

### Inhaltsverzeichnis

| 1. | Wie logge ich mich mit meinen Zugangsdaten ein?                      | 2  |
|----|----------------------------------------------------------------------|----|
| 2. | Anlegen einer neuen DEAG (Dauerein- und Ausfuhrgenehmigung)          | 6  |
| 3. | Bearbeiten einer bestehenden DEAG (Dauerein- und Ausfuhrgenehmigung) | 21 |
| 4. | Löschen einer bestehenden DEAG (Dauerein- und Ausfuhrgenehmigung)    | 29 |

### <u>Hinweis:</u>

Da es sich um personenbezogene Daten handelt, muss jeder Mitarbeiter, der im Besitz eines Dauerausweises für die BASF SE ist, die Dauerein- und ausfuhrgenehmigung (kurz: DEAG) <u>selbst</u> im Portal "Security System" eingeben.

[Stand 24.07.2024]

### 1. Wie logge ich mich mit meinen Zugangsdaten ein?

Nachdem Sie die Mail von <u>external-profile-management@basf.com</u> erhalten haben, dass Ihr Zugriff eingerichtet wurde, können Sie diesen bei der Anmeldung im Portal verwenden. Wenn Sie die Anweisungen in dieser Registrierungsmail befolgen, erhalten Sie Zugang zu Portal "Security System".

[Stand 24.07.2024]

### Schritt 1

Klicken Sie auf diesen Link: Login - BASF Self-Service

Wählen Sie den gewünschten **Mandanten** aus (Standort Ludwigshafen oder Standort Schwarzheide) Klicken Sie auf "**Anmelden mit Single Sign-On**".

[Stand 24.07.2024]

### Schritt 2 (Schritt entfällt voraussichtlich ab Mitte Juni 2024) Klicken Sie auf das gewünschte Zertifikat und anschließend auf "OK".

| Zertifika         | at für Authentifizierung auswählen $	imes$                          |
|-------------------|---------------------------------------------------------------------|
| Für die W         | ebsite federation.basf.com:443 sind Ihre Anmeldedaten erforderlich: |
|                   | BASF SUB CA 24                                                      |
| <u>Zertifikat</u> | informationen OK Abbrechen                                          |
|                   |                                                                     |
|                   |                                                                     |
|                   |                                                                     |
|                   |                                                                     |
|                   | 🗆 • BASF                                                            |
|                   | We create chemistry                                                 |
|                   | BASF Self-Service                                                   |
|                   | Anmelden mit Single Sign-On                                         |

[Stand 24.07.2024]

#### Schritt 3

Klicken Sie auf "BASF User Sign in (for employees and partners)"

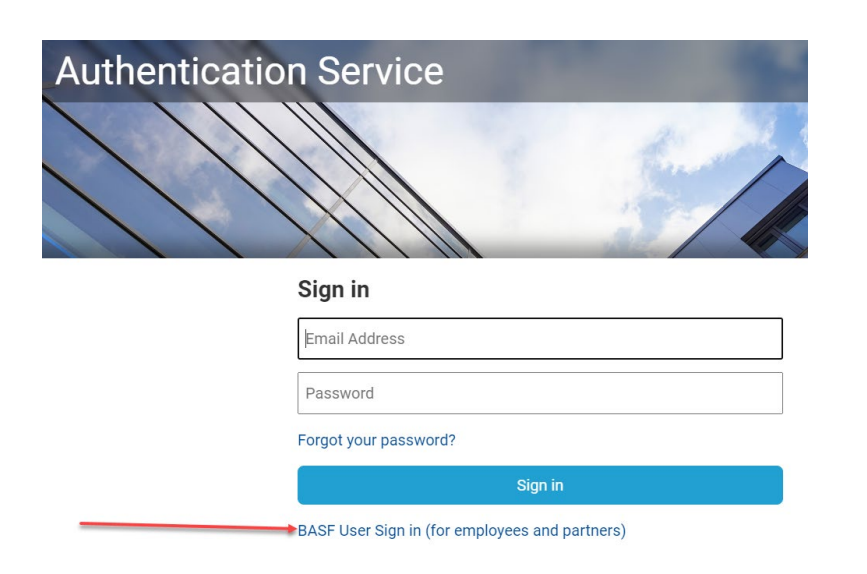

### Ab voraussichtlich Mitte Juni 2024 sieht die Seite so aus:

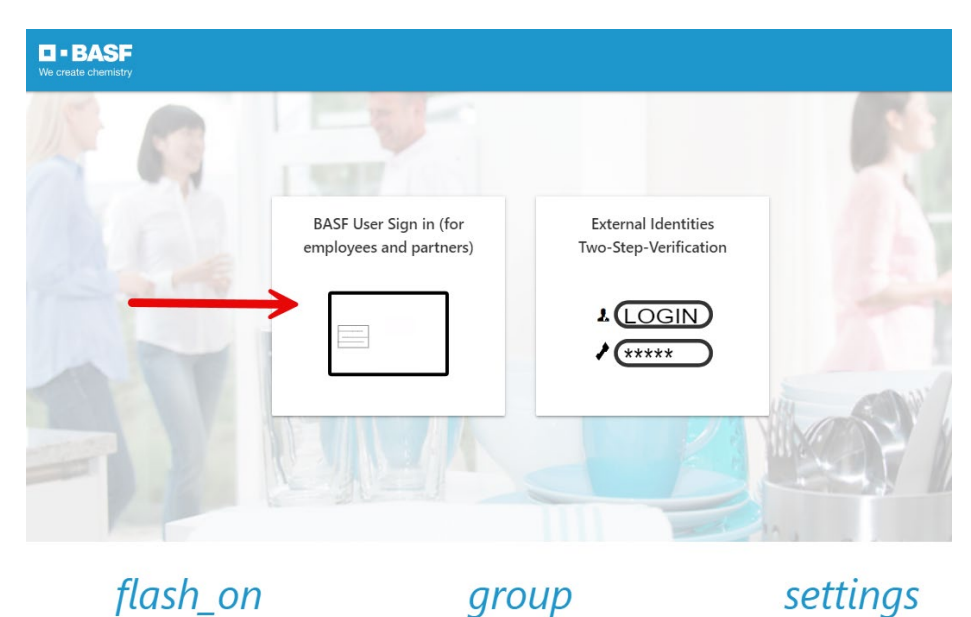

[Stand 24.07.2024]

### 2. Anlegen einer neuen DEAG (Dauerein- und Ausfuhrgenehmigung)

#### Schritt 1

Für die Erstellung / Bearbeitung Ihrer Dauerein- und Ausfuhrgenehmigung (DEAG) klicken Sie bitte auf den Button "Genehmigung erstellen".

**WICHTIG**: Jede Person kann nur <u>EINE</u> Genehmigung auf dem Dauerausweis hinterlegen.

### Schritt 1

Klicken Sie auf "Genehmigung erstellen".

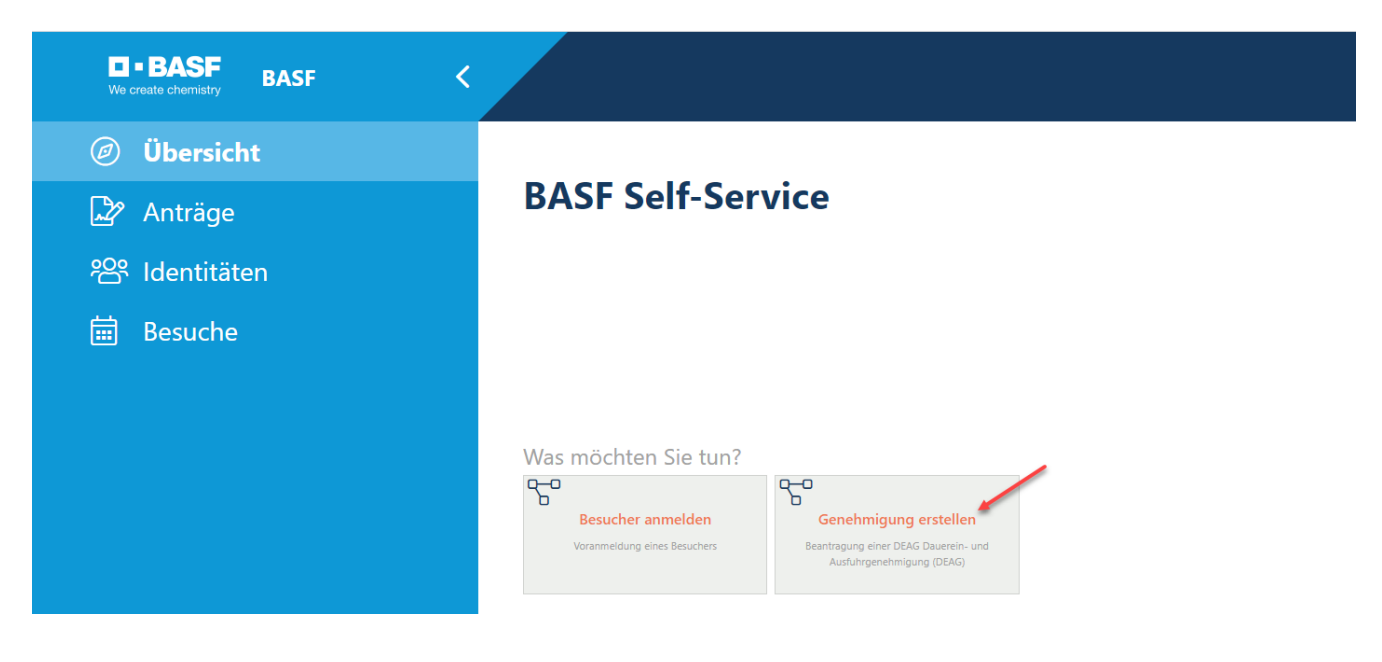

[Stand 24.07.2024]

### Schritt 2

Befüllen Sie mindestens alle, durch den Pfeil, **markierten Felder".** Klicken Sie danach auf **"Weiter".** 

**WICHTIG**: Eine Genehmigung ist nur solange notwendig, wie Ihr Einsatz bei der BASF andauert. Maximal wird das Antragsdatum plus 2 Jahre gesetzt. Sofern der Einsatz weiter andauert, muss eine Verlängerung beantragt werden (siehe Schritt "Verlängerung").

| Genehmigung erstellen > Genehmigungsdaten bearbeiten |                  |                   |                                         |  |  |  |  |
|------------------------------------------------------|------------------|-------------------|-----------------------------------------|--|--|--|--|
| Genehmigungsdaten                                    |                  |                   |                                         |  |  |  |  |
| 5.5                                                  |                  |                   | 1                                       |  |  |  |  |
| Genehmigungsnummer                                   | Gültigkeitsdatum |                   |                                         |  |  |  |  |
| 00000485                                             | 13.04.2025       | Ė                 | Ab sofort bis zu zwei Jahre für Externe |  |  |  |  |
|                                                      |                  |                   |                                         |  |  |  |  |
| Daten der Anforderung                                |                  |                   |                                         |  |  |  |  |
| Personalnummer                                       | Vorname          |                   | Nachname                                |  |  |  |  |
|                                                      |                  |                   |                                         |  |  |  |  |
| Buchungskreisbezeichnung                             | Firmenname       |                   | Subkontr./Leasinggeber-Name             |  |  |  |  |
|                                                      |                  |                   |                                         |  |  |  |  |
| Antragsteller ID                                     | E-Mail           |                   | E-Mail 2                                |  |  |  |  |
| kalo.1@secsys.com                                    |                  |                   |                                         |  |  |  |  |
| Antragsdatum                                         |                  | Grund der Anfrage |                                         |  |  |  |  |
| 13. April 2023 15:20                                 |                  | Ö                 | -                                       |  |  |  |  |
|                                                      |                  |                   |                                         |  |  |  |  |
|                                                      |                  | -                 | Weiter Abbrechen                        |  |  |  |  |

Die Daten zur eigenen Person werden automatisch mit dem Login gezogen und lassen sich **NICHT** ändern. Sollten Daten nicht stimmen, muss dafür Ihr Mitarbeiterprofil durch den für Sie zuständigen Disponenten angepasst werden.

Das Antragsdatum ist für die Berechnung der Befristung der Genehmigung. **Grund der Anfrage**: Hier kann der Grund eingegeben werden, warum die Genehmigung benötigt wird. Eine Beschreibung kann dem Genehmiger in seiner Entscheidungsfindung unterstützen.

Sollten Sie den Vorgang beenden wollen, klicken sie auf Abbrechen und alle Daten werden gelöscht bis zur nächsten Neuanlage einer DEAG.

[Stand 24.07.2024]

#### Schritt 3

Es öffnet sich dieses Fenster. Nun können Sie nun mit der Erfassung der ein- und auszuführenden Materialien und Werkzeuge, IT-Equipment oder Zubehör beginnen.

| Genehmigung erstellen > Liste von Gegenständen                                                                                                    |                               |                  |                       |                       |                         |  |  |
|----------------------------------------------------------------------------------------------------|-------------------------------|------------------|-----------------------|-----------------------|-------------------------|--|--|
|                                                                                                    |                               |                  |                       |                       |                         |  |  |
| Sie können ein Element hinzufügen, indem Sie "Gegenstand hinzufügen" wählen (max. 10) oder ein PDF-Dokument mit einer Liste von Elementen, indem Sie "Dokument hinzufügen" wählen. Wenn Sie den Vorgang abschließen möchten,<br>wählen Sie "Als Entwurf speichern". Wenn sie direkt mit der Genehmigung fortfahren wollen wählen sie "Zum Genehmigungsprozess". |                               |                  |                       |                       |                         |  |  |
| Genehmigungsdaten                                                                                                    | Genehmigungsdaten             |                  |                       |                       |                         |  |  |
| Genehmigungsnummer                                                                                                    |                               | Gültigkeitsdatum |                       | Status                |                         |  |  |
| 000000485                                                                                                    |                               | 13.04.2025       | Ć                     | In Erfassung          |                         |  |  |
| Dokument (Anhang) mit List                                                                                                    | e der Gegenstände             |                  |                       |                       |                         |  |  |
| Name der Datei                                                                                                    |                               |                  | Datei mit Liste (PDF) |                       |                         |  |  |
|                                                                                                    |                               |                  | no content            |                       |                         |  |  |
|                                                                                                    |                               |                  |                       |                       |                         |  |  |
| Liste der Gegenstände für die DEAG                                                                                                    |                               |                  |                       |                       |                         |  |  |
| Gegenstandname                                                                                                    | Identifikations-Nr. (z. B. Se | riennummer)      |                       | Gegenstandsbeschreibu | ng                      |  |  |
|                                                                                                    |                               |                  |                       |                       |                         |  |  |
|                                                                                                    |                               |                  |                       |                       |                         |  |  |
|                                                                                                    |                               |                  |                       |                       |                         |  |  |
|                                                                                                    | Gegenstand hinzufügen         | Dokument hinzu   | fügen Als Entv        | wurf speichern        | Zum Genehmigungsprozess |  |  |

[Stand 24.07.2024]

Zum Genehmigungsprozess

#### Schritt 4

Klicken Sie auf "Gegenstand hinzufügen" .

Dokument hinzufügen

Hier können bis zu 10 einzelne Gegenstände aufgeführt werden. Sie sollten gut und nachvollziehbar beschrieben werden. Sollte das Gerät eine Serien- oder Inventarnummer verfügen, ist diese anzugeben.

Als Entwurf speichern

Klicken Sie auf "Speichern".

Gegenstand hinzufügen

| Genehmigung erstellen <sup>&gt;</sup> Gegenstand b | earbeiten                                |
|----------------------------------------------------|------------------------------------------|
| Beschreibung Gegenstand                            |                                          |
| Gegenstandname                                     | Identifikations-Nr. (z. B. Seriennummer) |
| Laptop HP Gegenstandsbeschreibung                  | 0112                                     |
| HP Laptop, BJ2023, SN:9876543210                   |                                          |
|                                                    |                                          |
|                                                    |                                          |
|                                                    | Speichern Abbrechen                      |

**WICHTIG**: Die Erfassung der Gegenstände erfolgt einzeln, d.h. nach jeder Erfassung muss die Eingabe gesichert /gespeichert werden.

Nach dem die Gegenstände erfasst wurden, sind sie in der Übersicht aufgeführt. Sie haben nun die Möglichkeit, entweder weitere "**Gegenstände hinzuzufügen**", zusätzlich ein "**Dokument hinzuzufügen**" oder zum "**Genehmigungsprozess**" weiterzugehen.

| Genehmigungsdaten                  |                                  |                  |                       |           |                            |                                      |
|------------------------------------|----------------------------------|------------------|-----------------------|-----------|----------------------------|--------------------------------------|
| Genehmigungsnummer                 |                                  | Gültigkeitsdatum |                       |           | Status                     |                                      |
| 00000485                           |                                  | 13.04.2025       |                       | Ē         | In Erfassung               |                                      |
|                                    |                                  |                  |                       |           | ,                          |                                      |
|                                    |                                  |                  |                       |           |                            |                                      |
| Dokument (Anhang) mit Lis          | te der Gegenstände               |                  |                       |           |                            |                                      |
| Name der Datei                     |                                  |                  | Datei mit Liste (PDF) |           |                            |                                      |
|                                    |                                  |                  | no content            |           |                            |                                      |
|                                    |                                  |                  |                       |           |                            |                                      |
| Liste der Gegenstände für die DEAG |                                  |                  |                       |           |                            |                                      |
| Gegenstandname                     | Identifikations-Nr. (z. B. Serie | nnummer)         |                       | Geger     | nstandsbeschreibung        |                                      |
| Laptop HP                          | 0112                             |                  |                       | HP Lap    | ptop, BJ2023, SN:987654321 | 10                                   |
|                                    |                                  |                  |                       |           |                            |                                      |
|                                    |                                  |                  |                       |           |                            |                                      |
|                                    |                                  |                  | <i>C</i> 11           |           | <i>c</i> . 1.1             |                                      |
|                                    | Gegenstand hinzufügen            | Dokument hin:    | zufügen               | Als Entwu | rf speichern               | <sup>2</sup> Zum Genehmigungsprozess |

Hotline: Im Falle von Anwendungsfehlern oder Fragen, wenden Sie sich bitte an den IS Service Desk für Portal "Security System" unter +49 621 60 77577 (Auswahl 2)

[Stand 24.07.2024]

### Schritt 5

ī.

Klicken Sie auf "Gegenstand hinzufügen" um weitere Gegenstände hinzuzfügen.

| Genehmigungsdaten                  |                                      |                     |           |                         |                         |  |  |  |
|------------------------------------|--------------------------------------|---------------------|-----------|-------------------------|-------------------------|--|--|--|
| Genehmigungsnummer                 | Gü                                   | ltigkeitsdatum      |           | Status                  |                         |  |  |  |
| 000000485                          | 1                                    | 3.04.2025           | Ö         | In Erfassung            |                         |  |  |  |
|                                    |                                      |                     |           |                         |                         |  |  |  |
| Dokument (Anhang) mit Lis          | te der Gegenstände                   |                     |           |                         |                         |  |  |  |
| Name der Datei                     |                                      | Datei mit Liste     | (PDF)     |                         |                         |  |  |  |
|                                    |                                      | no content          |           |                         |                         |  |  |  |
|                                    |                                      |                     |           |                         |                         |  |  |  |
| Liste der Gegenstande für die DEAG |                                      |                     |           |                         |                         |  |  |  |
| Gegenstandname                     | Identifikations-Nr. (z. B. Seriennun | nmer)               | Gege      | enstandsbeschreibung    |                         |  |  |  |
| Laptop HP                          | 0112                                 |                     | HP L      | aptop, BJ2023, SN:98765 | 543210                  |  |  |  |
|                                    |                                      |                     |           |                         |                         |  |  |  |
|                                    |                                      |                     |           |                         |                         |  |  |  |
|                                    | Gegenstand hinzufügen                | Dokument hinzufügen | Als Entwo | urf speichern           | Zum Genehmigungsprozess |  |  |  |

### Siehe Schritt 4

| Genehmigung erstellen > Gegenstand bearbeiten |   |                                          |  |  |  |  |
|-----------------------------------------------|---|------------------------------------------|--|--|--|--|
| Beschreibung Gegenstand                       |   |                                          |  |  |  |  |
| Gegenstandname                                | / | Identifikations-Nr. (z. B. Seriennummer) |  |  |  |  |
| USB Stick                                     |   |                                          |  |  |  |  |
| Gegenstandsbeschreibung                       |   |                                          |  |  |  |  |
| 8GB, 2 Stück                                  |   | ·                                        |  |  |  |  |
|                                               |   |                                          |  |  |  |  |
|                                               |   |                                          |  |  |  |  |
|                                               |   |                                          |  |  |  |  |
|                                               |   |                                          |  |  |  |  |
|                                               |   | Speichern Abbrechen                      |  |  |  |  |

[Stand 24.07.2024]

### Schritt 6

Durch Drücken des Buttons "**Dokument hinzufügen**" haben Sie die Möglichkeit eine Liste zu hinterlegen, auf welcher alle Gegenstände aufgeführt sind.

| Gegenstand hinzufügen | Dokument hinzufügen | Als Entwurf speichern | Zum Genehmigungsprozess |  |
|-----------------------|---------------------|-----------------------|-------------------------|--|
|                       | ·                   |                       |                         |  |

Diese Liste unterliegt keinem Format bzw. keiner Begrenzung. Sie können auch Namen zur Nachvollziehbarkeit vergeben.

| Genehmigung erstellen <sup>&gt;</sup> Dokument bearbeiten |                       |  |  |  |  |  |
|-----------------------------------------------------------|-----------------------|--|--|--|--|--|
| Dokument (Anhang) mit Liste der Gegenstände               |                       |  |  |  |  |  |
| Name der Datei<br>Elektrowerkzeuge mit Inventarnummer     | Datei mit Liste (PDF) |  |  |  |  |  |
|                                                           | Speichern Abbrechen   |  |  |  |  |  |

Um die Datei hochzuladen, müssen Sie auf den **Pfeil** klicken und das entsprechende Dokument in Ihrem Explorer aussuchen. Als Nachweis, dass das Hochladen geklappt hat, sehen Sie an dem **Häkchen** und dem **"Datei ist vorhanden**".

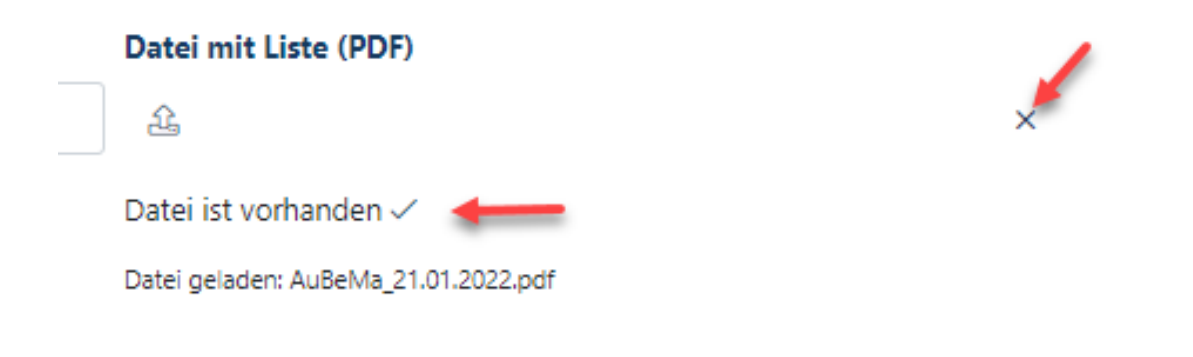

[Stand 24.07.2024]

### Schritt 7

Sofern Sie mit der Erfassung noch nicht fertig sind und Ihnen ggfs. Daten für die abschließende Bearbeitung fehlen, können Sie die vorerfasste Genehmigung als "**Entwurf speichern**".

| Genehmigung erstellen > Liste von Gegenständen |                                  |                       |                       |         |                              |                         |  |  |  |
|------------------------------------------------|----------------------------------|-----------------------|-----------------------|---------|------------------------------|-------------------------|--|--|--|
|                                                |                                  |                       |                       |         |                              |                         |  |  |  |
| Genehmigungsdaten                              |                                  |                       |                       |         |                              |                         |  |  |  |
| Genehmigungsnummer                             |                                  | Gültigkeitsdatum      | jültigkeitsdatum S    |         | Status                       |                         |  |  |  |
| 000000485                                      |                                  | 13.04.2025            |                       | Ö       | In Erfassung                 |                         |  |  |  |
| Dokument (Anhang) mit liste der Gegenstände    |                                  |                       |                       |         |                              |                         |  |  |  |
|                                                |                                  |                       |                       |         |                              |                         |  |  |  |
| Name der Datei                                 |                                  |                       | Datei mit Liste (PDF) |         |                              |                         |  |  |  |
| Elektrowerkzeuge mit Inventarnu                | ummer                            |                       | <u>ه</u>              |         |                              |                         |  |  |  |
|                                                |                                  | Datei ist vorhanden 🗸 |                       |         |                              |                         |  |  |  |
| Liste der Gegenstände für die DEAG             | 5                                |                       |                       |         |                              |                         |  |  |  |
| Gegenstandname                                 | Identifikations-Nr. (z. B. Serie | ennummer)             |                       | Geg     | enstandsbeschreibung         |                         |  |  |  |
| Laptop HP                                      | 0112                             |                       |                       | HP L    | aptop, BJ2023, SN:9876543210 |                         |  |  |  |
| USB Stick                                      |                                  |                       |                       | 8GB,    | 2 Stück                      |                         |  |  |  |
|                                                | Gegenstand hinzufügen            | Dokument hinzufü      | gen Als E             | intwurf | speichern                    | Zum Genehmigungsprozess |  |  |  |

Sie gelangen wieder auf den Startbildschirm.

| <b>D • BASF</b> BASF Kernel Karley Karley |                                                                                                |  |  |  |
|----------------------------------------------------------------------------------------------------|------------------------------------------------------------------------------------------------|--|--|--|
| <ul><li>Übersicht</li></ul>                                                                                                    |                                                                                                |  |  |  |
| 🖙 Anträge                                                                                                    | BASF Self-Service                                                                              |  |  |  |
| 谷 Identitäten                                                                                                    |                                                                                                |  |  |  |
| 🛱 Besuche                                                                                                    |                                                                                                |  |  |  |
|                                                                                                    |                                                                                                |  |  |  |
|                                                                                                    | Was möchten Sie tun?                                                                           |  |  |  |
|                                                                                                    | Besucher anmelden Genehmigung erstellen                                                        |  |  |  |
|                                                                                                    | Voranmeldung eines Besuchers Beantragung einer DEAG Dauerein- und<br>Ausfuhrgenehmigung (DEAG) |  |  |  |
|                                                                                                    |                                                                                                |  |  |  |
|                                                                                                    |                                                                                                |  |  |  |

[Stand 24.07.2024]

### Schritt 8

Um mit der Beabeitung fortzufahren klicken Sie auf "Anträge" und dann auf "Genehmigung des Anforderers".

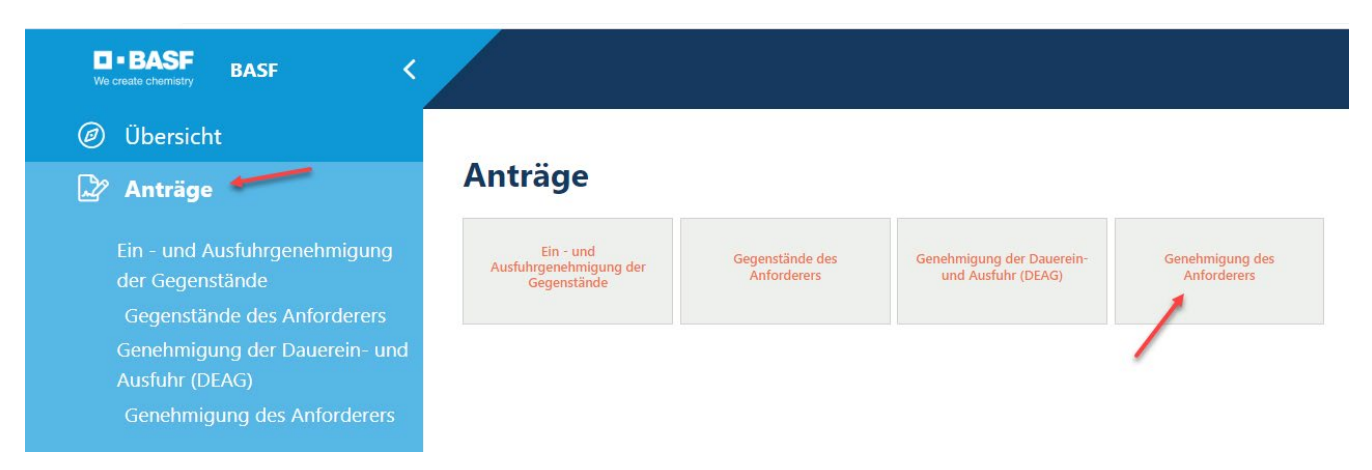

[Stand 24.07.2024]

### Schritt 9

Sie sehen nun den **Status** der Genehmigung. Klicken Sie auf **"Mögliche Aktion".** Nun können Sie auswählen wie sie weiter verfahren möchten.

|   | DEAG Genehmigung              |                  |                    |              | Mögliche Aktionen                                 |
|---|-------------------------------|------------------|--------------------|--------------|---------------------------------------------------|
|   | Genehmiaunasdaten             |                  | Genehmigung ändern |              |                                                   |
|   |                               |                  |                    |              | DEAG Liste Vorschau<br>DEAG Gegenstand hinzufügen |
|   | Genehmigungsnummer            | Gültigkeitsdatum |                    | Status       | DEAG Dokument mit Liste hinzufügen                |
|   | 000000485                     | 13.04.2025       | Ē                  | In Erfassung | DEAG Liste ändern                                 |
|   |                               |                  |                    |              | DEAG Genehmigung weiterleiten                     |
|   | Daten der Anforderung         |                  |                    |              | Genehmigung löschen                               |
|   | Personalnummer                | Vorname          |                    | Nachname     |                                                   |
|   |                               |                  |                    |              |                                                   |
|   |                               |                  |                    |              |                                                   |
|   |                               |                  |                    |              |                                                   |
|   | 🔪 Mögliche Aktio              | onen             |                    |              |                                                   |
|   |                               |                  |                    |              |                                                   |
|   | Canahmiauna ändam             |                  |                    |              |                                                   |
|   | Genenmigung andern            | -                |                    |              |                                                   |
|   | DEAG Listo Vorschau           | K                |                    |              |                                                   |
|   | DEAG LISTE VOISCHAU           |                  |                    |              |                                                   |
|   | DEAG Gegenstand hinzufügen    |                  |                    |              |                                                   |
|   |                               |                  |                    |              |                                                   |
|   | DEAG Dokument mit Liste hinzu | ıfügen           |                    |              |                                                   |
|   |                               | 100 C            |                    |              |                                                   |
| _ | DEAG Liste ändern             |                  |                    |              |                                                   |
| _ |                               |                  |                    |              |                                                   |
|   | DEAG Genehmigung weiterleite  | n                |                    |              |                                                   |
|   |                               |                  |                    |              |                                                   |
|   | Genehmigung löschen           |                  |                    |              |                                                   |
| ) |                               |                  |                    |              |                                                   |

[Stand 24.07.2024]

### Schritt 10

Wenn die DEAG Liste vollständig ist, klicken Sie auf "**DEAG Genehmigung weiterleiten**" um diese an die jeweilige Stelle zu leiten.

| Ø <u>Mögliche Aktionen</u>         |
|------------------------------------|
| Genehmigung ändern                 |
| DEAG Liste Vorschau                |
| DEAG Gegenstand hinzufügen         |
| DEAG Dokument mit Liste hinzufügen |
| DEAG Liste ändern                  |
| DEAG Genehmigung weiterleiten      |
| Genehmigung löschen                |

Es öffnet sich folgendes Fenster. Hier sehen sie die Daten und die Übersicht der hinterlegten Gegenstände.

| DEAG Genehmigung weiterleiten > Daten bearbeiten     |                                        |                  |                                     |                               |  |  |
|------------------------------------------------------|----------------------------------------|------------------|-------------------------------------|-------------------------------|--|--|
| Genehmigungsdaten                                    |                                        |                  |                                     |                               |  |  |
| Genehmigungsnummer                                   |                                        | Gültigkeitsdatum | r                                   | Status                        |  |  |
|                                                      |                                        |                  |                                     |                               |  |  |
| Daten der Anforderung                                |                                        |                  |                                     |                               |  |  |
| Personalnummer                                       |                                        | Vorname          |                                     | Nachname                      |  |  |
| Buchungskreisbezeichnung                             |                                        | Firmenname       |                                     | Subkontr./Leasinggeber-Name   |  |  |
| Antragsteller ID                                     |                                        | E-Mail           |                                     | E-Mail 2                      |  |  |
| kalo.1@secsys.com Antragsdatum                       |                                        |                  | Grund der Anfrage                   |                               |  |  |
| 13. April 2023 15:29                                 |                                        | Ü                |                                     |                               |  |  |
|                                                      |                                        |                  |                                     |                               |  |  |
|                                                      |                                        |                  |                                     |                               |  |  |
| Dokument (Anhang) mit Liste der Gegenstände          |                                        |                  |                                     |                               |  |  |
| Name der Datei                                       |                                        |                  | Datei mit Liste (PDF)<br>no content |                               |  |  |
|                                                      |                                        |                  |                                     |                               |  |  |
| Liste der Gegenstände für die DEAG<br>Gegenstandname | Identifikations-Nr. (z. B. Seriennumme | <b>a</b> )       | Geg                                 | yenslandsbeschreibung         |  |  |
| Laptop HP                                            | 0112                                   |                  | HP                                  | Laptop, BJ2023, SN:9876543210 |  |  |
| USB Stick                                            |                                        |                  | 8GE                                 | 3, 2 Stück                    |  |  |

[Stand 24.07.2024]

#### Schritt 11

Scrollen sie nach ganz unten.

Nun können Sie die Daten der Genehmigung auswählen – d.h. Sie hinterlegen die verantwortliche Person, die Sie beauftragt hat und nachvollziehen kann, dass die hinterlegten Materialien und Gegenstände für die Aufttragserfüllung notwendig sind. Sofern die Nachvollziehbarkeit nicht gewährleistet ist, ist es dem Genehmiger vorbehalten, Ihren Antrag auch abzulehnen.

### Klicken Sie auf "Internen Genehmiger suchen".

| Daten der Genehmigung           |                                 |                                 |                                 |  |  |
|---------------------------------|---------------------------------|---------------------------------|---------------------------------|--|--|
| Q Internen Genehmiger suchen    |                                 |                                 |                                 |  |  |
| Geneh. Personalnummer           | Geneh. Vorname                  |                                 | Geneh. Nachname                 |  |  |
|                                 |                                 |                                 |                                 |  |  |
| Dieses Feld ist ein Pflichtfeld | Dieses Feld ist ein Pflichtfeld |                                 | Dieses Feld Ist ein Pflichtfeld |  |  |
| Genehmiger ID                   |                                 | Geneh. E-Mail                   |                                 |  |  |
|                                 |                                 |                                 |                                 |  |  |
| Dieses Feld ist ein Pflichtfeld |                                 | Dieses Feld ist ein Pflichtfeld |                                 |  |  |

Geben Sie alle Daten ein (Name, Vorname, evtl. Mailadresse). Klicken Sie dann auf "**Suche**". Es werden Ihnen alle Suchergebnisse angezeigt, die Ihnen zur Auswahl stehen, d.h. ausschließlich BASF-interne Personen.

| Interne Genehmiger - 0 Ergebnis(se) |                                                                                                    |                                                                                                    |                                                                                                    |                                    |
|-------------------------------------|----------------------------------------------------------------------------------------------------|----------------------------------------------------------------------------------------------------|----------------------------------------------------------------------------------------------------|------------------------------------|
| Nachname                            |                                                                                                    | Vorname                                                                                                    | \                                                                                                    |                                    |
| enthält                             | ✓ Muster                                                                                                    | enthält                                                                                                    | × *                                                                                                    |                                    |
| E-Mail                              |                                                                                                    | Objektkürzel/Einheit                                                                                                    |                                                                                                    |                                    |
| enthält                             | ~                                                                                                    | gleich                                                                                                    | *                                                                                                    |                                    |
| Suche Zurücksetzen                  |                                                                                                    |                                                                                                    |                                                                                                    |                                    |
| Nachname                            | Vorname Werk                                                                                                    | istelefon                                                                                                    | E-Mail                                                                                                    | Objektkürzel/Einheit               |
|                                     | nterne Genehmiger - 0 Ergebnis(se)<br>Nachname<br>enthält<br>E-Mail<br>enthält<br>Suche Zurücksetzen<br>Nachname | nterne Genehmiger - 0 Ergebnis(se)<br>Nachname<br>enthält V Muster<br>E-Mail<br>enthält V<br>Suche Zurücksetzen<br>Nachname Vorname Werk | nterne Genehmiger - 0 Ergebnis(se)       Vachname     Vorname       enthält <ul> <li>Muster</li> <li>enthält</li> <li>Muster</li> <li>Objektkürzel/Einheit</li> <li>gleich</li> </ul> Suche     Zurücksetzen     Vorname     Verkstelefon | nterne Genehmiger - 0 Ergebnis(se) |

Wählen Sie die Person mit einem Klick aus. Danach klicken sie auf "Anwenden".

| Interne Ge | enehmiger - 1 Ergebnis(se) |              |                                 |                 |
|------------|----------------------------|--------------|---------------------------------|-----------------|
| Nachname   |                            |              | Vorname                         |                 |
| enthält    | *                          | Mustermann   | enthält                         | ✓ Muster        |
| E-Mail     |                            |              | Objektkürzel/Einheit            |                 |
| enthält    | ~                          |              | gleich                          | ~               |
| Suche      | Zurücksetzen               |              |                                 |                 |
| Nachname   | e Vorname                  | Werkstelefon | E-Mail                          |                 |
| Mustermar  | n Muster                   |              | mustermann.muster@accenture.com |                 |
|            | /                          |              | Anv                             | enden Abbrechen |

[Stand 24.07.2024]

#### Schritt 12

Die Daten wurden nun übernommen (grau hinterlegt). Wenn eine Änderung vorgenommen werden muss, klicken Sie erneut auf den Button "Internen Genehmiger suchen".

Bevor die Genehmigung weitergeleitet werden kann, **MUSS** der Haken bei "**Geneh. wurde informiert**" gesetzt werden.

| Daten der Genehmigung                                                     |                |                                                             |                 |  |  |
|---------------------------------------------------------------------------|----------------|-------------------------------------------------------------|-----------------|--|--|
| Q Internen Genehmiger suchen                                              |                | Q <u>Genehmiger bei Standortpartnern und Mietern suchen</u> |                 |  |  |
| Geneh. Personalnummer                                                     | Geneh. Vorname |                                                             | Geneh. Nachname |  |  |
| 78002221                                                                  | Muster         |                                                             | Mustermann      |  |  |
| Genehmiger ID                                                             |                | Geneh. E-Mail                                               |                 |  |  |
|                                                                           |                |                                                             |                 |  |  |
| Geneh. wurde informiert                                                   |                |                                                             |                 |  |  |
| Hiermit bestätige ich das Genehmigende über den Vorgang informiert wurde. |                |                                                             |                 |  |  |

### 🗹 Geneh. wurde informiert

Hiermit bestätige ich das Genehmigende über den Vorgang informiert wurde.

[Stand 24.07.2024]

### Schritt 13

Nachdem Sie alle Daten geprüft und ausgefüllt haben klicken Sie auf den Button "An Genehmiger weiterleiten".

| Daten der Genehmigung                                                     |                |               |                            |           |  |  |
|---------------------------------------------------------------------------|----------------|---------------|----------------------------|-----------|--|--|
| Q Internen Genehmiger suchen                                              |                |               |                            |           |  |  |
| Geneh. Personalnummer                                                     | Geneh. Vorname |               | Geneh. Nachname            |           |  |  |
| 78002221                                                                  | Muster         |               | Mustermann                 |           |  |  |
| Genehmiger ID                                                             |                | Geneh. E-Mail |                            |           |  |  |
|                                                                           |                |               |                            |           |  |  |
|                                                                           |                |               |                            |           |  |  |
| Geneh. wurde informiert                                                   |                |               |                            |           |  |  |
| Hiermit bestätige ich das Genehmigende über den Vorgang informiert wurde. |                |               |                            |           |  |  |
|                                                                           |                |               |                            |           |  |  |
|                                                                           |                |               | An Genehmiger weiterleiten | Abbrechen |  |  |

Mit dem Abschicken des Antrages ändert sich der Status von "in Erfassung" auf "in Prüfung"

|                              | Prozess wurde erfolgreich ausgeführt. 🗙 |   | lou@web.de           | ⊕ <u>Deutsch</u> <u>Abmelden</u> () |
|------------------------------|-----------------------------------------|---|----------------------|-------------------------------------|
| DEAG Genehmigung             |                                         |   |                      | Mögliche Aktionen                   |
| Genehmigungsdaten            |                                         |   |                      |                                     |
| Genehmigungsnummer 000000472 | Gültigkeitsdatum<br>15.03.2025          | ä | Status<br>In Prüfung |                                     |

[Stand 24.07.2024]

### Schritt 14

Nachdem der Antrag an den Genehmiger verschickt wurde erhalten Sie als Antragsteller und der Genehmiger eine Mail, dass etwas zu erledigen ist.

### Security System / Dauerein- und Ausfuhr (DEAG) wartet auf Beurteilung / T...

| no-reply.secsys<br>An ♥<br>Cc ○ lou@web.de; ○ lou@<br>Aufbewahrungsrichtlinie 6 month reten                                                                    | web.de<br>ition (6 Monate) Läu                               | .uft ab 11.09.2023                              | 15:57 |  |  |  |  |
|----------------------------------------------------------------------------------------------------|--------------------------------------------------------------|-------------------------------------------------|-------|--|--|--|--|
| 🛐 Nachricht übersetzen in: Deutsch                                                                                                    | Nie übersetzen aus: Englisch                                 | Übersetzungseinstellungen                       |       |  |  |  |  |
| Hallo J <b>anuara S</b> e                                                                                                    |                                                              |                                                 |       |  |  |  |  |
| Die DEAG Dauerein-/ausfuhrgenehmigung mit der Nummer 000000472<br>für Louis Musterfrau-SecSysLohmar<br>wartet auf Ihre Beurteilung.                            |                                                              |                                                 |       |  |  |  |  |
| Bitte loggen Sie sich in das Security System ein <u>Self-Service Portal</u><br>und beurteilen (genehmigen/ablehnen) Sie diesen Antrag.                         |                                                              |                                                 |       |  |  |  |  |
| Wie dies funktioniert, entnehmen Sie<br>"Prozessbeschreibung DEAG_Intern"<br>Diese finden Sie im unteren Teil auf u<br>Prozessbeschreibungen": <u>Homepage</u> | e bitte der "Prozessbeschreib<br>unserer Homepage im Bereich | ung DEAG_Extern" bzw.<br>า "Schritt-für-Schritt |       |  |  |  |  |

[Stand 24.07.2024]

#### Schritt 15

Mit der positiven Entscheidung durch Ihren Ansprechpartner werden Sie erneut per Mail über den geänderten Status informiert.

Diesen können Sie aber auch im Self Service Portal einsehen.

#### Übersicht $\rightarrow$ Anträge $\rightarrow$ Genehmigung des Anforderers

| DEAG Genehmigung   |                  |           | 🖉 <u>Mögliche Aktionen</u> |
|--------------------|------------------|-----------|----------------------------|
| Genehmigungsdaten  |                  |           |                            |
| Genehmigungsnummer | Gültigkeitsdatum | Status    |                            |
| 00000472           | 15.03.2025       | Genehmigt |                            |

Sie sind nun berechtigt, die von Ihnen hinterlegten Gegenstände und Werkzeuge ein- und auszuführen. Mit einer Kontrolle seitens der Werkschutz-Mitarbeitenden ist immer zu rechnen. Bitte halten Sie deswegen die Genehmigung **IMMER** aktuell.

[Stand 24.07.2024]

### 3. Bearbeiten einer bestehenden DEAG (Dauerein- und Ausfuhrgenehmigung)

Sofern Sie an einer bereits hinterlegten Genehmigung Änderungen oder die Verlängerung durchführen müssen, haben Sie zwei Möglichkeiten, in den Bearbeitungsmodus zu wechseln.

#### Schritt 1

Klicken Sie auf "Übersicht" und "Genehmigung erstellen."

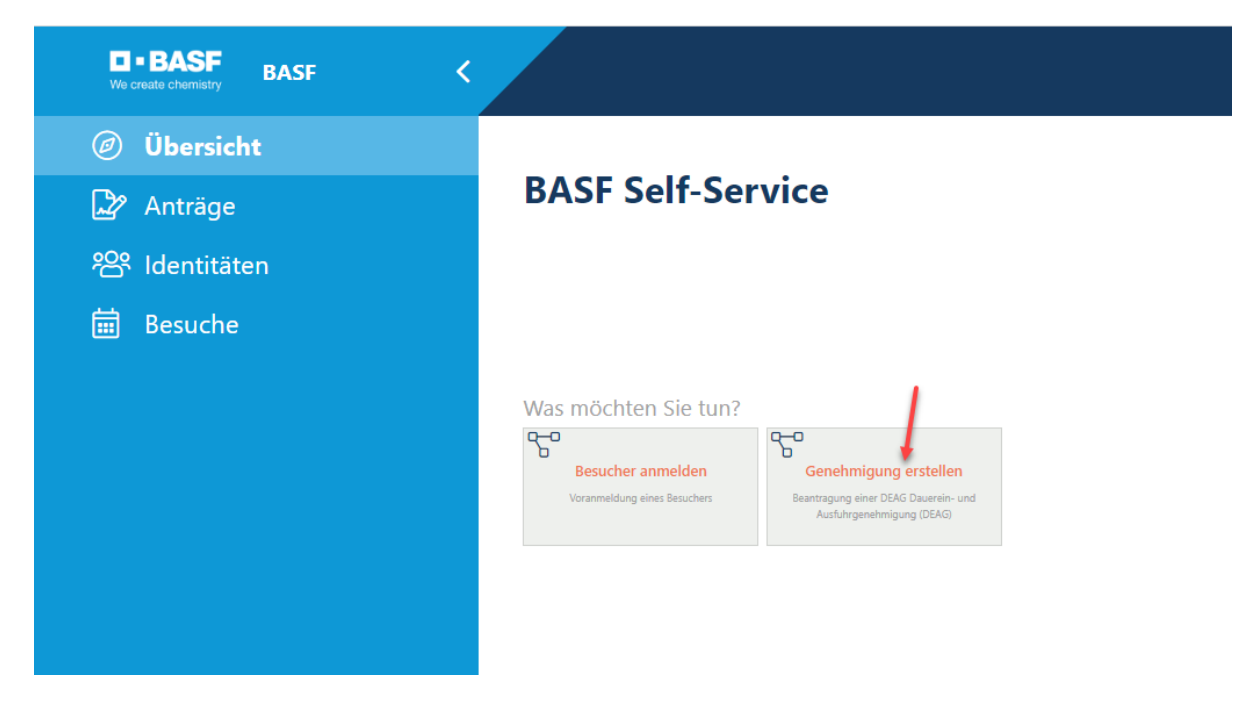

Es öffnet sich folgendes Fenster. Klicken Sie auf "**Genehmigung des Anforderers**" Es öffnet sich ein neues Fenster. Melden Sie sich erneut an.

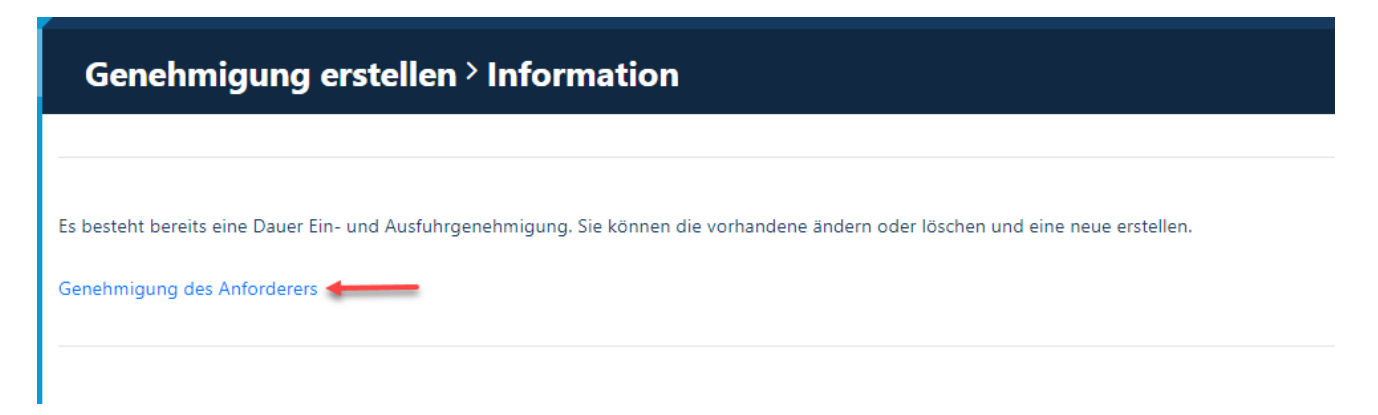

### Prozessbeschreibungen für die Erstellung / Bearbeitung einer Dauerein- und Ausfuhrgenehmigung (DEAG) für externe Personen

[Stand 24.07.2024]

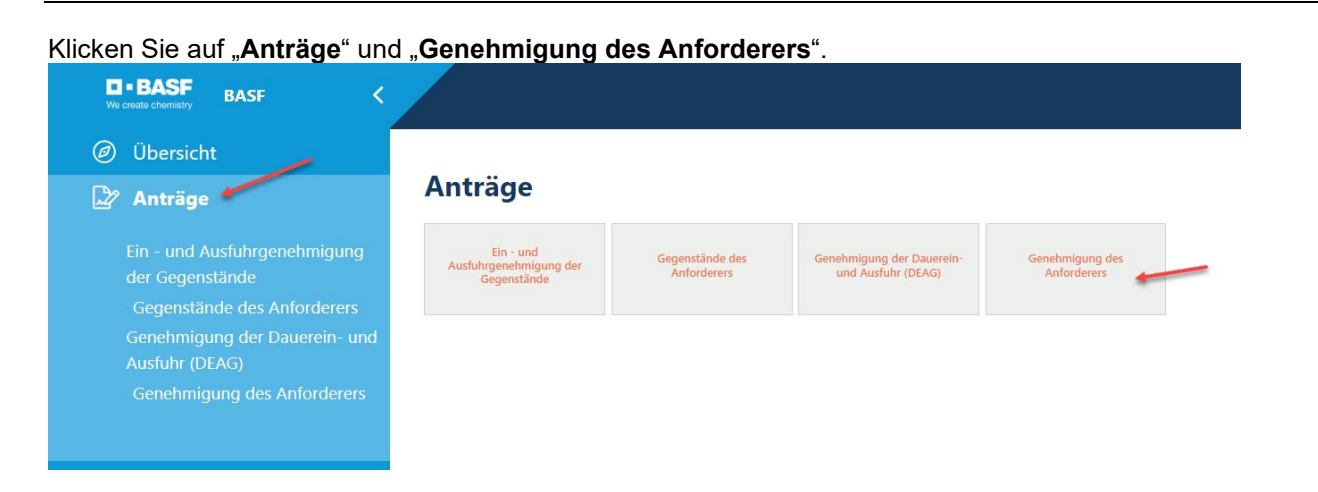

Sie sehen nun die Ihnen bereits genehmigte DEAG, welche bearbeitet und/oder verlängert werden kann. Klicken Sie dazu den Button "**Mögliche Aktionen**": Klicken Sie auf "**DEAG bearbeiten/verlängern**.

| DEAG Genehmigung        |                  |   |           | 🖉 <u>Mögliche Aktionen</u> |
|-------------------------|------------------|---|-----------|----------------------------|
|                         |                  |   |           | DEAG Liste Vorschau        |
| Genehmigungsdaten       |                  |   |           | DEAG Genehmigung beenden   |
| Genehmigungsnummer      | Gültigkeitsdatum |   | Status    | Genehmigung löschen        |
|                         | 14.04.2025       | Ö | Genehmigt | DEAG bearbeiten/verlängern |
|                         |                  |   |           |                            |
| Daten der Anforderung   |                  |   |           |                            |
|                         |                  |   |           |                            |
| 🖉 <u>Mögliche Aktio</u> | onen             |   |           |                            |
| DEAG Liste Vorschau     |                  |   |           |                            |
| DEAG Genehmigung be     | enden            |   |           |                            |
| Genehmigung löschen     | 1                |   |           |                            |
| DEAG bearbeiten/verlän  | igern            |   |           |                            |

# Prozessbeschreibungen für die Erstellung / Bearbeitung einer Dauerein- und Ausfuhrgenehmigung (DEAG) für externe Personen

[Stand 24.07.2024]

#### Schritt 2

Hier kann das Befristungsdatum festgelegt werden.

**WICHTIG**: Eine Genehmigung ist nur solange notwendig, wie Ihr Einsatz bei der BASF andauert. Maximal wird das Antragsdatum plus 2 Jahre gesetzt. Sofern der Einsatz weiter andauert, muss eine Verlängerung beantragt werden.

Klicken Sie nun auf "Weiter".

| Genehmigungsdaten                                                                                                    |                                                                                 |                                                          |  |
|----------------------------------------------------------------------------------------------------|---------------------------------------------------------------------------------|----------------------------------------------------------|--|
|                                                                                                    |                                                                                 |                                                          |  |
| Senehmigungsnummer                                                                                                    | Gültigkeitsdatum                                                                |                                                          |  |
| 000000462                                                                                                    | 06.02.2025                                                                      | Ab sofart bis zu drie Jahre                              |  |
| Jaten der Anforderung                                                                                                    |                                                                                 |                                                          |  |
| Daten der Anforderung                                                                                                    |                                                                                 |                                                          |  |
|                                                                                                    |                                                                                 |                                                          |  |
| ersonalnummer                                                                                                    | Vomame                                                                          | Nachname                                                 |  |
| ersonalnummer<br>00004414                                                                                                  | Vorname<br>Changetestholger-Eins                                                | Nachname<br>Musterfrau                                   |  |
| Yersonalnummer<br>00004414<br>Juchungakreisbezeichnung                                                                     | Vorname<br>Changetestholger-Eins                                                | Nachname<br>Musterfrau                                   |  |
| Yersonalnummer<br>00004414<br>Juchungskreisbezeichnung<br>BASF SE                                                          | Vorname<br>Changetestholger-Eins                                                | Nachname<br>Musterfrau                                   |  |
| ersonalnummer<br>00004414<br>wchungskreisbezeichnung<br>BASF SE<br>intragsteller ID                                        | Vorname<br>Changetestholger-Eins<br>E-Mail                                      | Nachname<br>Musterirau<br>E-Mail 2                       |  |
| Versonalnummer<br>00004414<br>Jachungskreisbezeichnung<br>BASF SE<br>Antragsteller ID<br>chmu.2@secsys.com                 | Vorname<br>Changetestholger-Eins<br>E-Mail<br>chmu2@secsys.com                  | Nachname<br>Musterfrau<br>E-Mail 2<br>chmu.2@secays.com  |  |
| Versonalnummer<br>00004414<br>Auchungskreisbezeichnung<br>BASF SE<br>Antragsteller ID<br>chmu 2@secsys.com<br>Antragsdatum | Vorname<br>Chargetestholger-Eins<br>E-Mail<br>chmu.2@secsys.com<br>Grund der Au | Nachname<br>Musterfrau<br>E-Mail 2<br>chrsu.2@secays.com |  |

# Prozessbeschreibungen für die Erstellung / Bearbeitung einer Dauerein- und Ausfuhrgenehmigung (DEAG) für externe Personen

[Stand 24.07.2024]

#### Schritt 3

Sie möchten keine Daten ändern sondern nur das Befristungsdatum ändern. Dann klicken Sie auf "Zum Genehmigungsprozess".

| with the grant of the second second s |                                  |                   |                       |             |                             |  |
|----------------------------------------------------------------------------------------------------|----------------------------------|-------------------|-----------------------|-------------|-----------------------------|--|
| Genehmigungsnummer                                                                                                    |                                  | Gültigkeitsdature |                       |             | Status                      |  |
| 000000472                                                                                                    |                                  | 11.12.2004        |                       |             | in Brianong                 |  |
| Dokument (Anhang) mit Li                                                                                                    | ste der Gegenstände              |                   |                       |             |                             |  |
| Name der Datei                                                                                                    |                                  |                   | Datai mit Liete (PDF) |             |                             |  |
| Werkgeugliste komplett - Fahrper                                                                                                    | ig 1 (2.8.)                      |                   |                       |             | ,Ga                         |  |
|                                                                                                    |                                  |                   | Datei ist vorhanden 🗸 |             |                             |  |
| te der Gegenstände für die DEAG                                                                                                    |                                  |                   |                       |             |                             |  |
| iogenetandname                                                                                                    | Identifikations Nr. (J. E. Serie | anaurana)         |                       | Gegenetari  | ddeedreburg                 |  |
| nphop                                                                                                    | 0813                             |                   |                       | HP-Gelst, B | 0 2023 - 3/14 0123456789    |  |
| Verkgeugkoffer                                                                                                    |                                  |                   |                       | inhalt      |                             |  |
| 54                                                                                                    |                                  |                   |                       | Helm / Han  | dschuhe / Sicherheitzschuhe |  |
|                                                                                                    |                                  |                   |                       |             |                             |  |
|                                                                                                    |                                  |                   |                       |             |                             |  |

Die Genehmigung kann mit dem angepassten Befristungsdatum an den hinterlegten Genehmiger weitergeleitet werden - Wichtig ist wieder, dass der Haken bei "Genehm. wurde informiert" gesetzt wurde.

| Daten der Genehmigung                                                                     |                |                                                             |
|-------------------------------------------------------------------------------------------|----------------|-------------------------------------------------------------|
| Q Internen Genehmiger suchen                                                              |                | ◯ <u>Genehmiger bei Standortpartnern und Mietern suchen</u> |
| Geneh. Personalnummer                                                                     | Geneh. Vorname | Geneh. Nachname                                             |
| 002                                                                                       | Je             | - E                                                         |
| Genehmiger ID                                                                             |                | Geneh. E-Mail                                               |
| G                                                                                         |                | @basf.com                                                   |
| Geneh. wurde informiert<br>Hiermit bestätige ich das Genehmigende über den Vorgang inform | niert wurde.   |                                                             |
|                                                                                           |                | An Genehmiger weiterleiten Abbrechen                        |

[Stand 24.07.2024]

Sollte sich in der Zwischenzeit Ihr Ansprechpartner / Genehmiger geändert haben, können Sie diesen über die Schaltfläche "Internen Genehmiger suchen" ändern.

| Q Internen Genehmiger suchen | $\mathbb{Q}$ Genehmiger bei Standortpartnern und Mietern suchen |               |                 |  |
|------------------------------|-----------------------------------------------------------------|---------------|-----------------|--|
| Geneh. Personalnummer        | Geneh. Vorname                                                  |               | Geneh. Nachname |  |
| 78002221                     | Muster                                                          |               | Mustermann      |  |
| Genehmiger ID                |                                                                 | Geneh. E-Mail |                 |  |
| EPLU78002221                 |                                                                 |               |                 |  |

Geben Sie alle Daten ein (Name, Vorname, evtl. Mailadresse). Klicken Sie dann auf "**Suche**". Es werden Ihnen alle Suchergebnisse angezeigt, die Ihnen zur Auswahl stehen, d.h. ausschließlich BASF-interne Personen.

| Interne Genehmiger - 2 Ergebnis(se) |          |                      |                   |                      |             |  |
|-------------------------------------|----------|----------------------|-------------------|----------------------|-------------|--|
| Nachname                            |          | Vorname              |                   | Werkstelefon         |             |  |
| enthält                             | ✓ Muster | enthält              | ~                 | enthält              | ~           |  |
| E-Mail                              |          | Objektkürzel/Einheit |                   | Gebäude-Nr.          |             |  |
| enthält                             | ~        | gleich               | ~                 | gleich               | ~           |  |
| Suche Zurücksetzen                  |          |                      |                   |                      |             |  |
| Nachname                            | Vorname  | Werkstelefon         | E-Mail            | Objektkürzel/Einheit | Gebäude-Nr. |  |
|                                     |          |                      |                   |                      |             |  |
| Mustermann                          | Muster   |                      | mustermann.muster | ESM/WWA              | J660        |  |

Durch Markieren der Zeile wählen Sie die Person aus und bestätigen die Auswahl durch Klicken des Button "**Anwenden**"

| Interne Genehmiger - 1 Ergebnis(se) |         |              |                      |                    |  |  |
|-------------------------------------|---------|--------------|----------------------|--------------------|--|--|
| Nachname                            |         |              | Vorname              |                    |  |  |
| enthält                             | *       | Mustermann   | enthält              | ✓ Muster           |  |  |
| E-Mail                              |         |              | Objektkürzel/Einheit |                    |  |  |
| enthält                             | *       |              | gleich               | ~                  |  |  |
| Suche Zurücksetzen                  |         |              |                      |                    |  |  |
| Nachname                            | Vorname | Werkstelefon | E-Mail               |                    |  |  |
| Mustermann                          | Muster  |              | mustermann.muster(   | Paccenture.com     |  |  |
|                                     | /       |              |                      | Anwenden Abbrechen |  |  |

[Stand 24.07.2024]

### Schritt 4

Nachdem der richtige Ansprechpartner ausgewählt wurde, denken Sie bitte daran, dass Häkchen bei "Genehmiger wurde informiert" zu setzen, da sonst der Antrag fehlerhaft ist und nicht abgeschlossen werden kann.

| Daten der Genehmigung                                                     |                |               |                 |  |  |
|---------------------------------------------------------------------------|----------------|---------------|-----------------|--|--|
| ् Internen Genehmiger suchen                                              |                |               |                 |  |  |
| Geneh. Personalnummer                                                     | Geneh. Vorname |               | Geneh. Nachname |  |  |
| 78002221                                                                  | Muster         |               | Mustermann      |  |  |
| Genehmiger ID                                                             |                | Geneh. E-Mail |                 |  |  |
|                                                                           |                |               |                 |  |  |
| Geneh. wurde informiert                                                   |                |               |                 |  |  |
| Hiermit bestätige ich das Genehmigende über den Vorgang informiert wurde. |                |               |                 |  |  |

### 🗹 Geneh. wurde informiert

Hiermit bestätige ich das Genehmigende über den Vorgang informiert wurde.

### Prozessbeschreibungen für die Erstellung / Bearbeitung einer Dauerein- und Ausfuhrgenehmigung (DEAG) für externe Personen

[Stand 24.07.2024]

#### Schritt 5

Nach der finalen Kontrolle aller durch Sie hinterlegten Daten klicken Sie auf "**an Genehmiger weiterleiten**". Sie als Antragsteller als auch der Genehmiger werden per Mail informiert, dass etwas zu erledigen ist.

| Genehmiger ID                                                                                                    | Geneh. E-Mail            |                            |           |
|----------------------------------------------------------------------------------------------------|--------------------------|----------------------------|-----------|
| GOERBJE                                                                                                    | jessica.eisele@basf.com  |                            |           |
| G Geneh, wurde informiert Hiernst bestänge ich das Genehmigende über den Vorgang informiert wurde.                                                                                                    |                          |                            |           |
|                                                                                                    |                          | An Genehmiger weiterleiten | Abbrechen |
| Security System / Dauerein- und Ausfuhr (DEAG) was<br>no-reply.secsys<br>An Commence of the second second secon | rtet auf Beurteilung / T |                            |           |
|                                                                                                    |                          | -                          |           |

[Stand 24.07.2024]

#### Schritt 6

Mit der positiven Entscheidung durch Ihren Ansprechpartner werden Sie erneut per Mail über den geänderten Status informiert.

Diesen können Sie aber auch im Self Service Portal einsehen.

#### Übersicht $\rightarrow$ Anträge $\rightarrow$ Genehmigung des Anforderers

| DEAG Genehmigung   |                  |           | 🖉 Mögliche Aktionen |
|--------------------|------------------|-----------|---------------------|
| Genehmigungsdaten  |                  |           |                     |
| Genehmigungsnummer | Gültigkeitsdatum | Status    |                     |
| 00000472           | 15.03.2025       | Genehmigt |                     |

Sie sind nun berechtigt, die von Ihnen hinterlegten Gegenstände und Werkzeuge ein- und auszuführen. Mit einer Kontrolle seitens der Werkschutz-Mitarbeitenden ist immer zu rechnen. Bitte halten Sie deswegen die Genehmigung **IMMER** aktuell.

[Stand 24.07.2024]

### 4. Löschen einer bestehenden DEAG (Dauerein- und Ausfuhrgenehmigung)

Die DEAG-Liste wird nicht mehr benötigt und sie möchten diese aus dem System entfernen.

### Schritt 1

Klicken Sie auf "Übersicht" und "Genehmigung erstellen."

| <b>BASF</b> BASF < |                                                                                                    |
|--------------------|----------------------------------------------------------------------------------------------------|
| Ø Übersicht        |                                                                                                    |
| 🖙 Anträge          | BASF Self-Service                                                                                  |
| 😤 Identitäten      |                                                                                                    |
| 🖮 Besuche          |                                                                                                    |
|                    | Was möchten Sie tun?  Besucher anmelden Voranmeldung eines Besuchers  Voranmeldung eines Besuchers |

Es öffnet sich folgendes Fenster. Klicken Sie auf "**Genehmigung des Anforderers**".

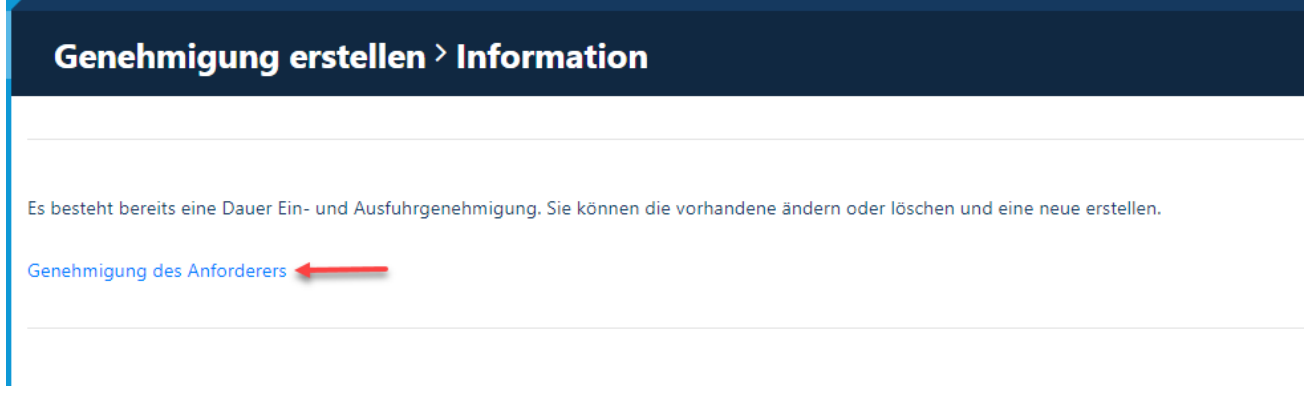

Es öffnet sich ein neues Fenster. Melden Sie sich erneut an.

#### Oder über "Anträge" und "Genehmigung des Anforderers".

| Ve create chemistry BASF                                                       |                                                    |                                |                                                 |                                |
|--------------------------------------------------------------------------------|----------------------------------------------------|--------------------------------|-------------------------------------------------|--------------------------------|
| <ul> <li>Übersicht</li> <li>Anträge</li> </ul>                                 | Anträge                                            |                                |                                                 |                                |
| Ein - und Ausfuhrgenehmigung<br>der Gegenstände<br>Gegenstände des Anforderers | Ein - und<br>Ausfuhrgenehmigung der<br>Gegenstände | Gegenstände des<br>Anforderers | Genehmigung der Dauerein-<br>und Ausfuhr (DEAG) | Genehmigung des<br>Anforderers |
| Genehmigung der Dauerein- und<br>Ausfuhr (DEAG)<br>Genehmigung des Anforderers |                                                    |                                |                                                 |                                |

Sie sehen nun die Ihnen bereits genehmigte DEAG, welche gelöscht werden kann. Klicken Sie dazu auf den Button "**Mögliche Aktionen**":

| 🖉 <u>Mögliche Aktionen</u>         |
|------------------------------------|
| Genehmigung ändern                 |
| DEAG Liste Vorschau                |
| DEAG Gegenstand hinzufügen         |
| DEAG Dokument mit Liste hinzufügen |
| DEAG Liste ändern                  |
| DEAG Genehmigung weiterleiten      |
| Genehmigung lösshen                |

[Stand 24.07.2024]

### Schritt 2

Sollte die DEAG nicht mehr benötigt werden oder veraltet sein, dann können Sie diese nun von Ihrem Ausweis löschen.

Klicken Sie auf "Mögliche Aktionen" und auf "Genehmigung löschen".

| DEAG Genehmigung      |                  |             | 8 <u>Mögliche Aktionen</u> |
|-----------------------|------------------|-------------|----------------------------|
|                       |                  |             | DEAG Liste Vorschau        |
| Genehmigungsdaten     |                  |             | DEAG Genehmigung beenden   |
|                       |                  |             | Genehmigung löschen        |
| Genehmigungsnummer    | Gültigkeitsdatum | Status      | DEAG bearbeiten/verlängern |
| 000059765             | 15.03.2026       | 📋 Genehmigt |                            |
|                       |                  |             |                            |
|                       |                  |             |                            |
| Daten der Anforderung |                  |             |                            |

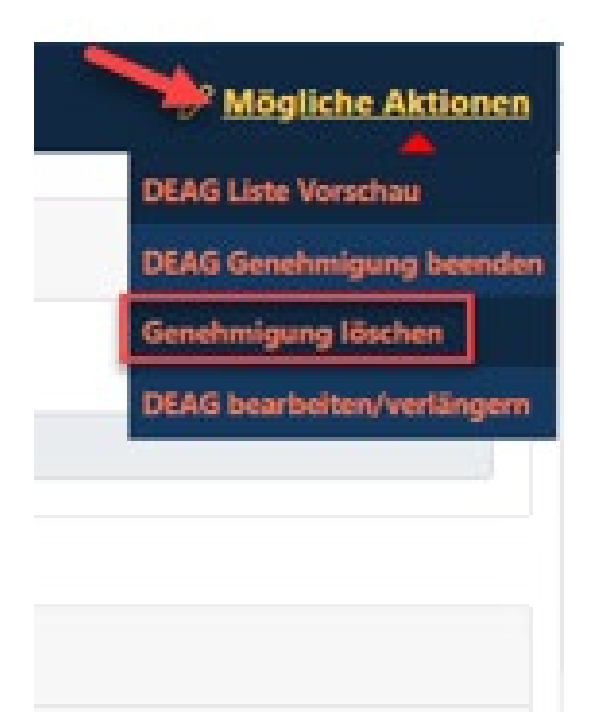

[Stand 24.07.2024]

### Schritt 3

Klicken Sie auf "**Ja**" um die DEAG zu löschen. Mit der Bestätigung, ob die Löschung tatsächlich ok ist, wird diese unwiederruflich von Ihrem Ausweis genommen.

| Genehmigung löschen <sup>&gt;</sup> Löschung bestätigen |                                          |                                     |                         |     |  |  |
|---------------------------------------------------------|------------------------------------------|-------------------------------------|-------------------------|-----|--|--|
| Dokument (Anhang)                                       | mit Liste der Gegenstände                |                                     |                         |     |  |  |
| Name der Datei                                          |                                          | Datei mit Liste (PDF)<br>no content |                         |     |  |  |
| Liste der Gegenstände für di                            | e DEAG                                   |                                     |                         |     |  |  |
|                                                         |                                          |                                     | Gegenstandsbeschreibung |     |  |  |
| Gegenstandname                                          | Identifikations-Nr. (z. B. Seriennummer) |                                     | Gegenstandsbeschreibu   | ing |  |  |
| Gegenstandname                                          | Identifikations-Nr. (z. B. Seriennummer) |                                     | Gegenstandsbeschreibu   | ing |  |  |
| Gegenstandname                                          | Identifikations-Nr. (z. B. Seriennummer) |                                     | Gegenstandsbeschreibu   | ing |  |  |
| Gegenstandname                                          | Identifikations-Nr. (z. B. Seriennummer) |                                     | Gegenstandsbeschreibu   | ing |  |  |
| Gegenstandname                                          | Identifikations-Nr. (z. B. Seriennummer) |                                     | Gegenstandsbeschreibu   | ing |  |  |

Die Bestätigung, dass der Prozess ordnungsgemäß ausgeführt wurde, sehen Sie sowohl an der Hinweismeldung:

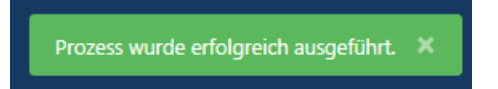

und daran, dass in der Übersicht Ihrer Anträge, die DEAG nicht mehr aufgeführt ist:

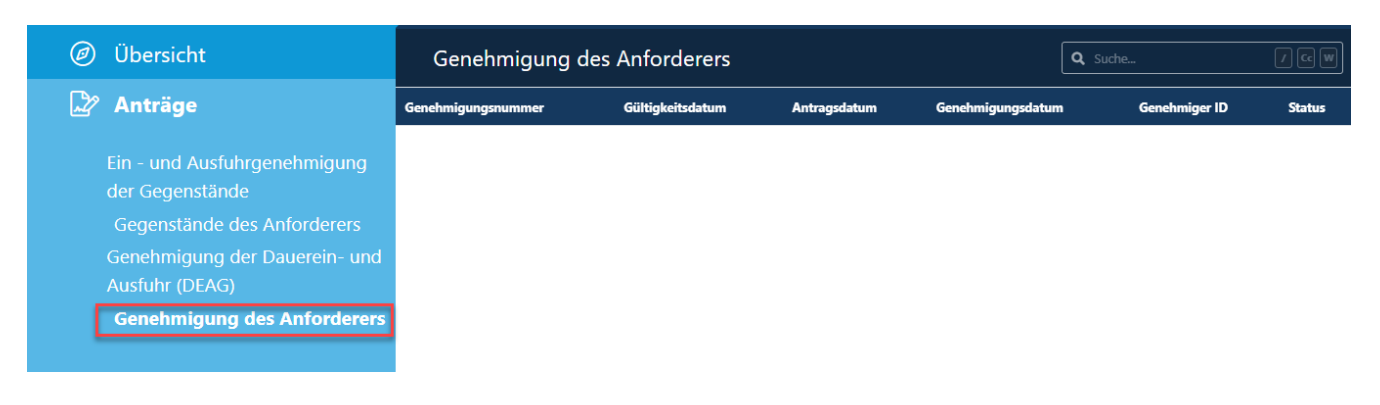

Hotline: Im Falle von Anwendungsfehlern oder Fragen, wenden Sie sich bitte an den IS Service Desk für Portal "Security System" unter +49 621 60 77577 (Auswahl 2)